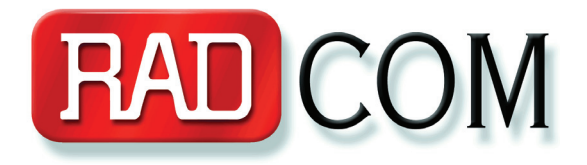

# QTrace<sup>™</sup> New Version User Guide

Valid from Version 8.00

@ RADCOM Ltd., November 2009

# **IP Notices:**

# © 2009 RADCOM Ltd. All rights reserved.

RADCOM is a trademark of RADCOM Ltd. in Israel and/or other countries. Microsoft ® Windows ® and Microsoft® Windows NT ® are registered trademarks or of Microsoft Corporation in the US and/ or other countries. All other brand and product names referred to herein are either registered or unregistered trademarks or service marks belonging to their respective owners.

This documentation contains proprietary information of RADCOM Ltd. and RADCOM Equipment Inc. Such information is hereby supplied solely for the purpose of informing explicitly and properly authorized persons of the documentation on the operation of RADCOM equipment. Without the express prior written permission of RADCOM Ltd. and RADCOM Equipment Inc., no part of the contents hereof may be used for any other purpose, disclosed to persons or firms outside the recipient company, or reproduced by any means.

The text and drawings herein are for the purpose of illustration and reference only. The specifications on which they are based are subject to change without notice.

Publication Date: November, 2009 Revision A

# **Further Information**

For further information contact:

### **US Office:**

RADCOM Equipment Inc. 6 Forest Avenue, Paramus, NJ 07652, USA Tel: (201) 518-0033 or 1-800-RADCOM-4, Fax: (201) 556-9030 E-mail: <u>info@radcomusa.com</u>; Internet: <u>http://www.radcom.com</u>

### **Corporate Headquarters:**

RADCOM Ltd. 24 Raoul Wallenberg St., Tel Aviv, 69719, Israel Tel: 972-3-6455055, Fax: 972-3-6474681 E-mail: <u>info@radcom.com</u>

### **China Office:**

RADCOM Ltd. 2309, Block A, Beijing Full Link Plaza No. 18, ChaoYangMenWai Avenue, Chaoyang District Beijing 100020, China Tel: +86-10-65886207, +86-10-65886237, +86-10-65886170 Fax.: +86-10-65886207 Ext: 188 E-mail: <u>china@radcom.com</u>

# RADCOM Ltd.

# **End-User Product License Agreement**

- 1. This License applies to the computer communications product and/or software (as defined herein below) with which it is enclosed. The purchaser of such product/software shall be referred to herein as "Licensee", or "Buyer"; the entity from which such product/software has been purchased shall be referred to as "Distributor"; and the manufacturer of such product/software shall be referred to as "Licensor", or "RADCOM".
- 2. Licensee has signified willingness to be bound by the terms of this License and consents hereto by opening the enclosed package.
- 3. Definitions: Software shall mean all computer programs and related documentation, as well as all corrections, updates, new releases and new versions of such programs and documentation. Software Products shall mean Software, as well as computer communications products ("Hardware") in which Software is an inherent and integral part.
- 4. This License is effective upon clicking the "I Accept" button.
- 5. Subject to the terms set forth in this License, the Licensee may use the Software Product and all associated documentation furnished herewith. The Licensee may use the Software for execution with a single CPU (hereinafter, "the host computer"). Such Software may be accessed on the host computer via terminal and/or system console in a timesharing manner by more than one user and/or may be remotely accessed via a communications line or a network line. No license, right, or interest in any patent, copyright, trademark, trade name, service mark or other intellectual property right of the Licensor or any third party from whom it has acquired license rights are granted to the Licensee hereunder.
- 6. The Licensee may use the Software on backup equipment in the event and only so long as the host computer is inoperative.
- 7. The Licensee may make one backup copy of the Software or of the Software inherent in the Software Product, as applicable, provided that the same copyright and proprietary information notices are those affixed to the original Software Product are affixed to the backup copy. In lieu of such a backup copy, the Licensee may transfer the said Software to a single hard disk, subject to the provisions concerning copyright and proprietary right notices as specified herein above, provided that in such case the original Software be kept solely for backup or archive purposes.
- 8. All upgrades, updates, modifications and provisions of the Software Product delivered by the Licensor to the Licensee shall be subject to the terms and conditions of this License.
- 9. The Software Product and its patents, copyrights and all intellectual property rights are owned and so shall remain exclusively by the Licensor or its suppliers, and are protected by law and by international treaties. Except as provided under section 7 above, the Licensee may not copy the Software or reproduce the Software Product. The Licensee may not copy or translate the written materials except by specific written consent of the Licensor, which must be obtained in advance.
- 10. Downloading or otherwise copying the Software Product for execution on more than one CPU is strictly prohibited. The Licensee may not copy, modify, reverse compile, reverse engineer, sell, license, rent or transfer the Software Product or any documentation related thereto to any third party. The Software contains a module called Graphics Server SDK which is copyrighted by Bits Per Second Ltd. This module is considered as part of the Software Product and must not be used alone. No other use of the Software and the Software Product except as expressly set forth in this License is permitted.
- 11. The Licensor warrants solely to the Licensee for a period of twelve months from the date of the Software Product delivery to the Licensee that the Software shall be in operable condition as described in the documentation provided therewith, and will be free from defects in material and workmanship under normal use.
- 12. The warranty as set out in section 11 supra shall be the sole and exclusive warranty, and the Licensor shall accept no responsibility beyond that which is set out therein.
- 13. In particular, and without derogating from the generality of the above, the Licensor does not warrant that the Software and or Software Product shall be error-free, that the Software and or Software Product shall operate without interruptions and or with any hardware and software other than the Software Product, as specified in the documentation provided with the Software Product, or that the Software Product shall satisfy the Licensee's own specific requirements. The Licensor DISCLAIMS THE IMPLIED WARRANTIES OF MERCHANTABILITY AND FITNESS FOR A PARTICULAR PURPOSE. The Licensor's third party suppliers, if any, assume no liability whatsoever regarding the Software Product or any portion thereof.
- 14. The agents, employees, distributors and dealers of the Licensor are not authorized to make modifications to this warranty, nor are additional warranties binding on Licensor or its suppliers, if any.
- 15. The Licensee's sole and exclusive remedy and the Licensor's sole and exclusive liability hereunder shall be, upon the Licensee's return of the Software Product to a Distributor within the warranty period, replacement or repair of the Software Product that does not meet the Licensor's limited warranty as above. The Licensor's suppliers shall not be held liable for any damages suffered or incurred by the Licensee.
- 16. Notwithstanding anything to the contrary, in no event shall the Licensor or its suppliers be liable to the Licensee or any other person for any indirect, incidental, collateral, special, or consequential damages, including without limitation, damages for loss of profits, loss of income, loss of customers, loss of goodwill, work stoppage, data loss, computer failure or malfunction, claims by any party other than Licensee or any and all other similar damages or loss and in no event shall its liability exceed the price of the Software Product.
- 17. The Licensor shall have no liability or responsibility for Software Products altered, modified, converted by the Licensee or by a third party, damages resulting from accident, abuse or misapplication of the Software Products or for problems due to the malfunction of the Licensee's equipment or software not supplied by the Licensor.
- 18. This License is effective until terminated and will automatically be terminated immediately with or without notice from the Licensor if the Licensee fails to comply with any of its provisions. Upon termination the Licensee shall destroy the Software and all copies or portions thereof.
- 19. This license is governed by the laws of the State of New York, USA and the sole and exclusive jurisdiction over all matters arising from this License shall rest with the competent courts in New York, USA.

YOUR ACCEPTANCE OF THE FOREGOING AGREEMENT WAS INDICATED DURING INSTALLATION.

# Warranty

The Hardware is warranted against defects in material and workmanship for the longer between the period of time as defined by your warranty agreement or 12 months from date of shipment. During the warranty period, RADCOM will either repair or replace hardware which prove to be defective.

For warranty service or repair, this product must be returned to a service facility designated by RADCOM. The Buyer shall prepay shipping charges to RADCOM and RADCOM shall pay shipping charges, taxes and rates to return the product to the Buyer.

RADCOM warrants that its firmware designed by RADCOM for use with an instrument will execute its programming instructions when properly installed on that instrument. RADCOM does not warrant that the operation of the instrument or firmware will be uninterrupted or error-free.

### LIMITATION OF WARRANTY

The foregoing warranty shall not apply to defects resulting from improper or inadequate maintenance by the Buyer, Buyer-supplied firmware or interfacing, unauthorized modification or misuse, operation outside of the environmental specifications for the product, or improper site preparation or maintenance. No other warranty is expressed or implied. RADCOM specifically disclaims the implied warranties of merchantability and fitness for a particular purpose.

### EXCLUSIVE REMEDIES

The remedies provided herein are the Buyer's sole and exclusive remedies. RADCOM shall not be liable for any indirect, special, incidental, or consequential damages, whether based on contract, tort, or any legal theory and in no event shall its liability exceed the price of the applicable product.

### ADDITIONAL INFORMATION

Software or hardware purchased as an addition to the unit receive 3 months warranty. Warranty expiration for software or hardware purchased separately from the unit, will be the same as the unit or 3 months from the date of purchase, according to the latest date between the two.

# Table of Contents

| About This Guide                          | 1 |
|-------------------------------------------|---|
| Document Objectives                       | 1 |
| Document Conventions                      | 1 |
| Typographical Conventions                 | 1 |
| How This Guide is Organized               | 2 |
| Further Information and Technical Support | 2 |

# Chapter 1: Overview

| Introduction      | 3 |
|-------------------|---|
| Mode of Operation | 3 |
| Installation      | 3 |

# Chapter 2: QTrace Configuration

| Overview of Running QTrace               | 4 |
|------------------------------------------|---|
| Prerequisite for Running the Application | 4 |
| Running the Application                  | 4 |
| Defining the Traces to View              | 5 |
| Creating and Editing Traces              | 5 |
| Defining the Fields to Appear            | 6 |
| Defining Filters                         | 6 |
| Scheduling Calls                         | 7 |

# Chapter 3: Viewing Traces

| Running Traces                                        | 9  |
|-------------------------------------------------------|----|
| Viewing Calls                                         | 10 |
| Displaying Signaling Data                             | 11 |
| Viewing Frames                                        | 11 |
| Table View                                            | 13 |
| Displaying the Data in Graphic Format                 | 13 |
| Customizing the Image and Name of the Network Element | 13 |
| Viewing the Decode                                    | 14 |
| Tree View                                             | 15 |
| Locating Specific Text                                | 16 |
| Saving and Exporting Traces                           | 16 |
| Saving Traces                                         | 16 |
| Saving in HTML Format.                                | 16 |
| Saving and Opening Files in XML Format                | 17 |
| Export to PCAP Format                                 | 17 |

# Appendix 4: Session Viewer

# Session Viewer with QTrace

1

2

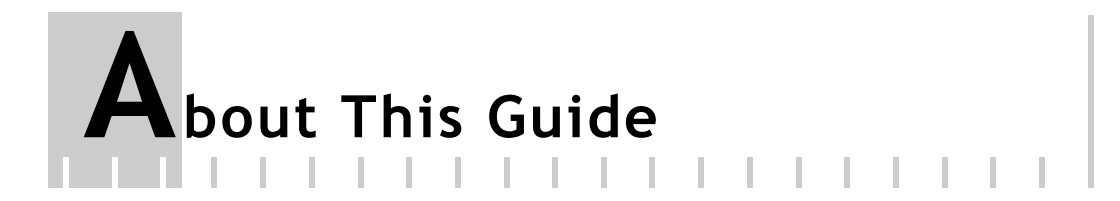

The *QTrace User Guide* describes how to trace online test calls using the QTrace application. A familiarity with the QExpert and Omni-Q application is assumed.

# **Document Objectives**

The purpose of this guide is to instruct Omni-Q users and administrators in how to use and configure the QTrace application.

In addition, the online help provides an easy method for accessing the information in this guide. To access the online help, select **Help** from the Help menu.

# **Document Conventions**

The following icons appear throughout this guide:

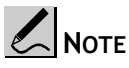

Provides additional information on the current topic.

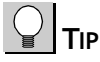

Provides additional advice on how to implement the current topic.

### **Typographical Conventions**

*Italic* is used for fields that appear in the software and to refer to other documents.

**Boldface** is used for operations that you must perform (e.g., name of a button to be clicked or option to be selected) or to emphasize a field or concept being described.

# How This Guide is Organized

This guide is organized into the following chapters and appendices:

# Chapter 1: Overview

This chapter provides an overview of QTrace and its benefits.

## Chapter 2: Configuration

This chapter provides information on how to configure the QTrace application.

# **Chapter 3: Viewing Traces**

This chapter provides information on how to view and save Traces.

### **Appendix A: Session Viewer**

This chapter provides information on the Session Viewer application.

# Further Information and Technical Support

Contact your local distributor for additional help with specific problems and questions.

# **O**verview

# Introduction

RADCOM's QTrace application provides online information on any designated call or link in the network. You can observe the call in real time and not just historically. Examples of use for QTrace are troubleshooting and network verification.

QTrace enables you to:

- Trace end-user calls to facilitate customer support.
- Run real-time call traces in parallel to probe monitoring.
- Use a pre-defined group or set customized trace filters.

The call trace relates to both the signaling and user-plane of the call.

The following topics are covered in this chapter:

- <u>Mode of Operation</u>
- Installation

# Mode of Operation

QTrace consists of a client server configuration. The server is installed by RADCOM on a dedicated Windows system. You can install the client yourself. There can be more than one client opposite one server.

# Installation

Install the system from the CD.

Follow the instructions from the CD to complete the installation.

# QTrace Configuration

# 2

# **Overview of Running QTrace**

# To run QTrace

- 1. Use the filters to define the Traces you want to view
- 2. Run the Traces
- 3. Export or save as required.

# Prerequisite for Running the Application

- Your system must have .net 3.5 framework.
- You must be defined as an Omni-Q (QTrace, Administrator, QExpert Group or Enhanced) user on the QManager system (refer to your system administrator for details)

# **Running the Application**

Click the QTrace icon on your desktop, the QTrace login box opens.

| Log On to Q | Frace 📃 🎫          |
|-------------|--------------------|
|             |                    |
|             |                    |
|             |                    |
| User name:  | TalH               |
| Password:   |                    |
| Server:     | 172.16.10.4:8000 🔹 |
|             | Login Cancel       |

Figure 2-1: QTrace Login

- 1. Type your user name and password. Make sure you use your own user name, as Filters are stored according to user.
- Use the drop down arrow to select the server to which you want to log in to. The default port is 8000, but if your system requires it, a different port may be used.
- 3. Click Login.

# Defining the Traces to View

Using the QTrace you can follow certain calls or transactions between specific users, who may have a problem, or for whom you may want to see what is happening. You define the traces you want to view by defining filters.

When you open the application the following screen is displayed.

|                                   | QTrace           |                    |                       |               |           |
|-----------------------------------|------------------|--------------------|-----------------------|---------------|-----------|
| ile Edit Window Help              |                  |                    |                       |               |           |
| 🥽 🭓 🏛 📝 🗐 🤏 active 🛶 🔛 🖉 🖆 🔲      | Viewed Tr        | ace: IP Calls from | n 192.168.74.4        |               | Connected |
| Nmber Of Traces: 4                |                  |                    | criente contiguiation |               |           |
| Name: All IPs                     |                  |                    | Filter Definition     |               |           |
|                                   | Simple Filter    | O Advanced Filter  |                       |               |           |
|                                   |                  |                    | User Details          |               |           |
| Name: IP Calls from 192.168.74.4  | SRC Alias        | VoIP Alias 🔻       | Called Party          | VoIP Alias 🔻  | -         |
| ID: 1                             | DST Alias        | VoIP Alias 🔻       | MSISDN                | -             |           |
| Status: ACTIVE                    | IMSI             | IMSI 💌             | Calling Party         | VoIP Alias 💌  | -         |
| Start Time: 8/13/2009 10:43:29 AM | MS IP Address    | <b>T</b>           |                       |               |           |
| End Time: No date                 |                  |                    | Link                  |               |           |
|                                   | SRC RTP IP In    | IP 💌               | SRC Sig IP            | IP • 192      | 2.168.7   |
|                                   | SRC RTP IP Out   | IP 💌               | DST Sig IP            | IP 💌          | <b>T</b>  |
|                                   | DST RTP IP In    | IP 💌               | Term.ID-EndPoint D    | ST Endpoint 💌 | <b>v</b>  |
| Name: newTrace1                   | DST RTP IP Out   | IP 💌               | DPC                   | OPC_DPC -     | -         |
|                                   | Term.ID-EndPoint | SR( Endpoint 💌     | C OPC                 | OPC_DPC -     | -         |
| 012002                            | I AND OR         |                    |                       |               |           |
| Name: 557                         |                  |                    |                       |               |           |
| •==••••                           |                  |                    | Calls Scheduler       |               |           |
|                                   |                  |                    |                       |               |           |

Figure 2-2: Main QTrace view

The right pane shows the open traces, use the Windows menu, or click the Trace box on the left pane to move between the open traces.

Use the CDR field configuration screen to define the data to view. The screen is comprised of 4 panes, CDR Field Configuration, Filter Definition, Calls Scheduler and General information.

### **Creating and Editing Traces**

### Creating a New Trace

To create a new trace click the New Session Trace button 🥌 , or click the Load Trace button to Load an Existing Trace and edit it.

### **Editing Traces**

- 1. Click the Load Trace button  $\overset{\textcircled{}}{=}$  to load an existing Trace.
- 2. Either click the duplicate Trace button <sup>129</sup> to edit a copy of this trace without changing the original trace. and then click Edit Trace

Or click the Edit Trace button 🖉 directly.

# Defining the Fields to Appear

Use the CDR field definition pane to define the fields to appear on the Trace.

| CDR: Wireline  CDR Fields Configuration                                                                                                    |                                                                                                    |                                                                                                    |                                                                                                    |                                                                                                    |  |  |  |  |
|----------------------------------------------------------------------------------------------------|----------------------------------------------------------------------------------------------------|----------------------------------------------------------------------------------------------------|----------------------------------------------------------------------------------------------------|----------------------------------------------------------------------------------------------------|--|--|--|--|
| V MSISDN           SRC RTP IP Out           IP           Name           Group           Called Party           Volf Alias           Group           OPC           OPCQPC           OPCQPC_DEC           OPCQPC_HEX           Name | V     MS IP Address       DST RTP IP In     VIP       Name     Group       SRC Sig IP     IP       V IP     Name       Group     Group       Calling Party     VoIP Alias       Group | SRC Alias           VolP Alias           Group           DST RTP IP Out           VIP           Name           Group           DST Sig IP           VIP           Name           Group | DST Alias       VolP Alias       Group       IMSI       VIMSI       Term.ID-EndPoint DST       VEndpoint       Name | SRC RTP IP In           VIP           Name           Group           Term.ID-EndPoint SRC           Pendpoint           Name           OPC           OPCQPC_DEC           OPCQPC_HEX           Name |  |  |  |  |

Figure 2-3: Defining Fields to Appear

When working in Edit mode this pane is active and you can select or deselect the fields that will appear on the Trace.

# **Defining Filters**

- 1. Use the CDR box to define the technology.
- 2. Select a filter type, simple or advanced
- 3. Define the User Details and the link according to the technology with which you are working. Filter what and who you want to see by defining called and calling number or OPC and DPC depending on the technology; for instance if you are working with SS7 you will define DPC, OPC etc.

| Filter Definition   |                 |   |          |                     |            |   |  |
|---------------------|-----------------|---|----------|---------------------|------------|---|--|
| Simple Filter       | Advanced Filter |   |          |                     |            |   |  |
|                     |                 |   | User     | Details             |            |   |  |
| SRC Alias           | VoIP Alias      | - |          | Called Party        | VoIP Alias | - |  |
| DST Alias           | VoIP Alias      | - |          | MSISDN              |            | - |  |
| IMSI                | IMSI            | - |          | 📝 Calling Party     | VoIP Alias | - |  |
| MS IP Address       |                 | - |          |                     |            |   |  |
|                     |                 |   | Li       | nk                  |            |   |  |
| SRC RTP IP In       | IP              | - | •        | SRC Sig IP          | IP         | * |  |
| SRC RTP IP Out      | IP              | - |          | DST Sig IP          | IP         | - |  |
| DST RTP IP In       | IP              | * |          | Term.ID-EndPoint DS | Endpoint   | * |  |
| DST RTP IP Out      | IP              | - |          | DPC                 | OPC_DPC    | * |  |
| Term.ID-EndPoint SR | Endpoint        | - | <b>_</b> | OPC                 | OPC_DPC    | - |  |
| AND     OR          |                 |   |          | -                   |            |   |  |

Figure 2-4: *Defining filters* 

4. Click as many checkboxes as you require according to your technology. Then use the drop down arrows to choose available fields. Use the second drop down box to add specific parameters. You can use wildcards when defining parameters so that you can focus on a wider range of data.

# NOTE

Please note, QTrace is based on SQL coding. % represents the wildcard (\*), while \_ is the same as ? .

For example, to see all calls coming from a number that begins 03 646, enter the value 03 646 %

|    | Add   |  |
|----|-------|--|
| Re | emove |  |
| Re | ename |  |
|    |       |  |
|    |       |  |

Figure 2-5: Adding parameters

### Define the Link

The link definitions are also dependent on the technology in use. Currently you can define:

- SRC RTP IP in
- SRC RTP IP Out
- DST RTP IP in
- DST RTP IP Out
- Term ID-EndPoint SRC
- $\cdot \text{ SRC SIG IP}$
- DST SIG IP
- Term ID EndPoint DST
- DPC
- OPC.

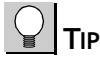

You can also use logical And or OR when defining the filters and link.

### Scheduling Calls

Use the Call Scheduler pane to define the time the trace should be run.

| Calls Scheduler                            |     |  |  |  |  |  |  |  |
|--------------------------------------------|-----|--|--|--|--|--|--|--|
| Online Calls     O Historical Calls        |     |  |  |  |  |  |  |  |
| Start<br>● Now<br>● On: 08/13/2009 ▼ 00:00 | End |  |  |  |  |  |  |  |

Figure 2-6: Defining when to run the trace

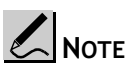

The QTrace only stores call history of several minutes, depending on the available memory on the server

The general information pane summarizes the information defined for the trace.

Click Publish to share your Trace with other users, i.e to make it available to anyone who logs on to this server.

Click Save or Trace View to open the Trace View screen.

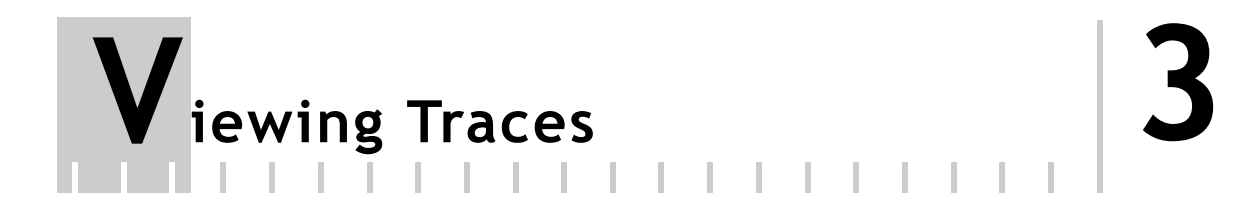

# **Running Traces**

When you click View Traces the Call Trace View screen opens.

|                      |                |            | QTrace             |           |               |                |               |
|----------------------|----------------|------------|--------------------|-----------|---------------|----------------|---------------|
| File Edit Window Vie | w Help         |            |                    |           |               |                |               |
| <b></b>              | CTIVE 🔹 🗐 🕼    | t View     | ed Trace: RTP Call | 5         |               |                | Connected     |
|                      |                |            |                    |           |               |                | -             |
|                      | 0              |            | Call               | c         |               |                |               |
| i Index              | Last Undate    | Call State | SRC Alias          | DST Alias | SBC BTP IP In | SBC RTP IP Out | DST RTP IP In |
| 1 11065              | Last opdate    | Can otate  | Joho Alas          | Dol Alles | one with the  | Showin a Gar   |               |
|                      |                |            |                    |           |               |                |               |
|                      |                |            |                    |           |               |                |               |
|                      |                |            |                    |           |               |                |               |
|                      |                |            |                    |           |               |                |               |
| 1                    |                |            |                    |           |               |                | •             |
| <b>`</b>             |                |            | Frama              |           |               |                |               |
|                      | Toclude E1Data |            | Fiame              | •         |               |                |               |
|                      |                | - Contip   |                    |           |               |                |               |
|                      |                |            |                    |           |               |                |               |
|                      |                |            |                    |           |               |                |               |
|                      |                |            |                    |           |               |                |               |
|                      |                |            |                    |           |               |                |               |
|                      |                |            |                    |           |               |                |               |
|                      |                |            |                    |           |               |                |               |
| <b></b>              |                |            | Decod              | 9         |               |                | <u> </u>      |
|                      |                |            |                    |           |               |                |               |
|                      |                |            |                    |           |               |                |               |
|                      |                |            |                    |           |               |                |               |
|                      |                |            |                    |           |               |                |               |
|                      |                |            |                    |           |               |                |               |
|                      |                |            |                    |           |               |                |               |
| Trace Settings       |                |            |                    |           |               |                |               |

Figure 3-1: Call Trace view

Click the Run button on the Trace view to run the trace. The trace runs, displaying the defined call fields. For each call the application displays the

signaling data;, and for each signaling frame it displays the decoded message and the raw data, both with details and ASCII/Hex format.

|        | Calls                                  |                           |                  |                                                                                                    |                                                                                                |               |                |                     |  |
|--------|----------------------------------------|---------------------------|------------------|----------------------------------------------------------------------------------------------------|------------------------------------------------------------------------------------------------|---------------|----------------|---------------------|--|
|        | Index                                  | Last Update               | Call State       | SRC Alias                                                                                                    | DST Alias                                                                                      | SRC RTP IP In | SRC RTP IP Out | DST RTP IP In       |  |
|        | 29                                     | 11/25/2009 9:34:18 AM     | Closed           | 41227343111                                                                                                    | sip:+41227343111@swis                                                                          |               |                | 172.17.199.13       |  |
| Þ      | 30                                     | 11/25/2009 9:30:57 AM     | Closed           | "+41419700294" <sip:+4< th=""><th><sip:0419882938@swiss< th=""><th></th><th></th><th>188.61.236.11:</th></sip:0419882938@swiss<></th></sip:+4<> | <sip:0419882938@swiss< th=""><th></th><th></th><th>188.61.236.11:</th></sip:0419882938@swiss<> |               |                | 188.61.236.11:      |  |
|        | 31                                     | 11/25/2009 9:33:17 AM     | Closed           | "+41227003454" <sip:+4< th=""><th><sip:0227441111@swiss< th=""><th></th><th></th><th>85.4.119.19:80</th></sip:0227441111@swiss<></th></sip:+4<> | <sip:0227441111@swiss< th=""><th></th><th></th><th>85.4.119.19:80</th></sip:0227441111@swiss<> |               |                | 85.4.119.19:80      |  |
| _      | 32                                     | 11/25/2009 9:34:22 AM     | Closed           | 0                                                                                                    | 0                                                                                              |               |                | 92.104.190.25       |  |
| _      | 33                                     | 11/25/2009 9:31:17 AM     | Closed           | "Schmid                                                                                                    | Thomas" <sip:+4141320< th=""><th></th><th></th><th>289298;172.17</th></sip:+4141320<>          |               |                | 289298;172.17       |  |
| _      | 34                                     | 11/25/2009 9:30:38 AM     | Closed           | 41317312073                                                                                                    | sip:+41317312073@swis                                                                          |               |                | 172.17.199.13:      |  |
|        | 35                                     | 11/25/2009 9:34:22 AM     | Closed           | "+41227769520" <sip:+4< th=""><th><sip:0227764541@swiss< th=""><th></th><th></th><th>188.60.211.24</th></sip:0227764541@swiss<></th></sip:+4<>  | <sip:0227764541@swiss< th=""><th></th><th></th><th>188.60.211.24</th></sip:0227764541@swiss<>  |               |                | 188.60.211.24       |  |
|        |                                        |                           |                  |                                                                                                    |                                                                                                |               |                |                     |  |
|        |                                        |                           |                  | Frames                                                                                                    |                                                                                                |               |                |                     |  |
| 6      | Message                                | ▼ Include E1Data ▼        |                  |                                                                                                    |                                                                                                |               |                |                     |  |
| 0      |                                        |                           |                  |                                                                                                    |                                                                                                |               |                |                     |  |
| نا ا   | ast Update                             | Message                   | 188.61.236.11    | BC-5 public SBC-5 priv                                                                                                    | vate P-CSOF                                                                                    | S-CSCF HSS    | 85.4.255.205   | ZBC                 |  |
| 0:0:   | :0.0 SIP: INVITE<br>:0.329 SIP: 100 Tr | z<br>vina                 | -                |                                                                                                    |                                                                                                |               |                |                     |  |
| 0:0:   | :0.332 SIP: INVITE                     | 5                         |                  | -                                                                                                    |                                                                                                |               |                |                     |  |
| 0:0:   | :0.337 SIP: INVITE                     |                           |                  |                                                                                                    |                                                                                                | ~             |                |                     |  |
| 0:0:   | 0.337 SIP: INVITE<br>0.343 SIP: 100 Tr | z<br>vina                 |                  |                                                                                                    |                                                                                                | -             |                |                     |  |
| 0:0:   | :0.343 SIP: 100 Tr                     | ying                      |                  |                                                                                                    |                                                                                                | _             |                |                     |  |
| 0:0:   | :0.349 SIP: 407 Pr                     | oxy Authorization Require | d                |                                                                                                    |                                                                                                | _             |                |                     |  |
| 0:0:   | :0.349 SIP: 407 Pr                     | oxy Authorization Require | d .              |                                                                                                    | m                                                                                              |               |                |                     |  |
| -      |                                        |                           |                  | Decode                                                                                                    |                                                                                                |               |                | $-\mathbf{v}$       |  |
| (      | + Ethernet                             |                           |                  |                                                                                                    |                                                                                                |               |                |                     |  |
|        | IEEE8021q                              |                           |                  |                                                                                                    |                                                                                                |               |                |                     |  |
| D      | . IP                                   |                           |                  |                                                                                                    |                                                                                                |               |                | -                   |  |
| $\geq$ | ( iii linp                             |                           |                  |                                                                                                    |                                                                                                |               |                | $ \longrightarrow $ |  |
|        | 0 1 2 3 4                              | 5 6 7 8 9                 | ABCDE            | F ASC                                                                                                    | II                                                                                             |               |                |                     |  |
| 0      | 00 08 25 a0 21                         | 28 00 19 07 ab            | e7 c0 81 00 82 1 | 3 %. ! (                                                                                                    |                                                                                                |               |                | <u>^</u>            |  |
| 10     | 00 00 45 88 03                         | ua cu 98 00 00            | IC II UU DE DC 3 | u                                                                                                    | =                                                                                              |               |                | *                   |  |

Figure 3-2: Results screen

Click on the arrows to expand or hide panes, click on Trace Settings to return to the configuration screen.

# **Viewing Calls**

|   |       |                       |            | Calls                                                                                                    |                                                                                                |               |                |                |
|---|-------|-----------------------|------------|----------------------------------------------------------------------------------------------------|------------------------------------------------------------------------------------------------|---------------|----------------|----------------|
|   | Index | Last Update           | Call State | SRC Alias                                                                                                    | DST Alias                                                                                      | SRC RTP IP In | SRC RTP IP Out | DST RTP IP In  |
|   | 29    | 11/25/2009 9:34:18 AM | Closed     | 41227343111                                                                                                    | sip:+41227343111@swis                                                                          |               |                | 172.17.199.13  |
| Þ | 30    |                       |            | "+41419700294" <sip:+4< th=""><th><sip:0419882938@swiss< th=""><th></th><th></th><th>188.61.236.11:</th></sip:0419882938@swiss<></th></sip:+4<> | <sip:0419882938@swiss< th=""><th></th><th></th><th>188.61.236.11:</th></sip:0419882938@swiss<> |               |                | 188.61.236.11: |
|   | 31    | 11/25/2009 9:33:17 AM | Closed     | "+41227003454" <sip:+4< th=""><th><sip:0227441111@swiss< th=""><th></th><th></th><th>85.4.119.19:80</th></sip:0227441111@swiss<></th></sip:+4<> | <sip:0227441111@swiss< th=""><th></th><th></th><th>85.4.119.19:80</th></sip:0227441111@swiss<> |               |                | 85.4.119.19:80 |
|   | 32    | 11/25/2009 9:34:22 AM | Closed     | 0                                                                                                    | 0                                                                                              |               |                | 92.104.190.25: |
|   | 33    | 11/25/2009 9:31:17 AM | Closed     | "Schmid                                                                                                    | Thomas" <sip:+4141320< th=""><th></th><th></th><th>289298;172.17</th></sip:+4141320<>          |               |                | 289298;172.17  |
|   | 34    | 11/25/2009 9:30:38 AM | Closed     | 41317312073                                                                                                    | sip:+41317312073@swis                                                                          |               |                | 172.17.199.13: |
|   | 35    | 11/25/2009 9:34:22 AM | Closed     | "+41227769520" <sip:+4< th=""><th><sip:0227764541@swiss< th=""><th></th><th></th><th>188.60.211.24</th></sip:0227764541@swiss<></th></sip:+4<>  | <sip:0227764541@swiss< th=""><th></th><th></th><th>188.60.211.24</th></sip:0227764541@swiss<>  |               |                | 188.60.211.24  |
|   |       |                       |            |                                                                                                    |                                                                                                |               |                |                |

Figure 3-3: Calls pane

The calls pane displays data about the call. For each call, an index number, the last update (the time of the latest update received about the call) and the Call state (open or closed). The other fields that appear here are determined by the CDR.

Right click on the calls field header bar to define the fields that appear.

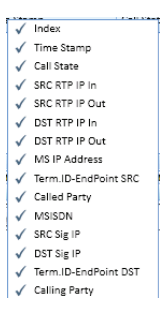

Figure 3-4: *Fields to display* 

Select fields to display, and deselect fields that you want to hide. This is useful if, for instance, some of the fields are empty; it is easier to focus on the data if you simply remove these fields. You can also drag the field headers to change the order in which they appear.

# **Displaying Signaling Data**

When you click on a call in the calls pane, the signaling data for that call is displayed in the Frames pane.

### **Viewing Frames**

| ĩ | -         |       |             |                |          |        | F             | rames        |                |      |      |        |
|---|-----------|-------|-------------|----------------|----------|--------|---------------|--------------|----------------|------|------|--------|
|   | 🛇 🔳 🖬     | Messa | ge 🔻        | Include E1Data | 🔹 🔽 Tool | Tip    |               |              |                |      |      |        |
|   | Last Upda | te    | М           | essage         |          | P-CSCF | SBC-2 private | SBC-2 public | 188.60.167.145 | ZBC1 | iDNS | I-CSCF |
|   | 0:0:0.0   | SIP:  | INVITE      |                |          |        |               |              |                |      |      |        |
|   | 0:0:0.1   | SIP:  | INVITE      |                |          |        |               |              |                |      |      |        |
|   | 0:0:0.3   | SIP:  | 100 Trying  |                |          |        |               |              |                |      |      |        |
|   | 0:0:0.10  | SIP:  | INVITE      |                |          |        |               |              |                |      |      |        |
|   | 0:0:0.11  | SIP:  | 100 Trying  |                |          |        |               |              |                |      |      |        |
|   | 0:0:0.16  | SIP:  | INVITE      |                |          |        |               |              |                |      |      |        |
|   | 0:0:0.122 | SIP:  | 100 Trying  |                |          |        |               |              |                |      |      |        |
|   | 0:0:0.257 | SIP:  | 100 Trying  |                |          |        |               |              |                |      |      |        |
|   | 0.0.4 452 | CTD.  | 100 Disaisa |                |          |        |               |              |                |      |      |        |

Figure 3-5: Signaling data

The Frames pane is divided into 2 sections, a table view and a graphic view. In this way you can directly see full details of the call and the signaling. Each of these panes are also displayed separately when you click the table, or graph button. Right click on the header row to add more fields to the table pane.

### **Customizing Tool Tips**

Mouse over the arrows on the graph to display the call information. This is displayed in the graph pane of the full view, and in the graph display. When you mouse over the arrows on the frame field you can display the message, time stamp and measuring probe. It is possible to define additional fields to view in the "tool tip"; for instance the destination address. In this way you can focus on specific fields from the detailed decode. To define fields to display.

- 1. Click the tool tip checkbox to enable this feature.
- 2. Right click on the arrow, a context menu appears. The fields that appear in this menu depend on the contents of the packet.

| $\checkmark$ | Ack No.             |
|--------------|---------------------|
| $\checkmark$ | CFI                 |
| $\checkmark$ | Command Code        |
| $\checkmark$ | Command Flags       |
| $\checkmark$ | Delay               |
| $\checkmark$ | Dest Prt            |
| 1            | Destination Address |
| 1            | Destination Adr     |
| 1            | Dst.Prt             |
| 1            | EtherType           |
| 1            | FLAGS               |
| 1            | Length              |
| 1            | Method              |
| 1            | Precedence          |
| ~            | Protocol            |
| 1            | Reliability         |
| 1            | Seq.Num             |
| 1            | Source Address      |
| 1            | Source Adr          |
| 1            | Src Prt             |
| 1            | Src.Prt             |
| ~            | Status              |
| 1            | Throughput          |
| 1            | TTL                 |
| 1            | Туре                |
| 1            | Type/Len            |
|              | •                   |

Figure 3-6: Define tool tips

3. Select the fields that you want to display in the tool tip.

When you mouse-over the arrows, details about the fields you selected are displayed.

|                                                              |                                                                                                   |           | F                                                                                                    | rames                                                                                      |               |
|--------------------------------------------------------------|---------------------------------------------------------------------------------------------------|-----------|----------------------------------------------------------------------------------------------------|--------------------------------------------------------------------------------------------|---------------|
| Messa                                                        | ge 🔹 🔻 Include E1Data 💌 🔽                                                                         | ToolTip 💡 |                                                                                                    |                                                                                            |               |
|                                                              | Message                                                                                           | P-CSCF    | SBC-2 private                                                                                                    | SBC-2 public                                                                               | 188.60.1      |
| SIP:<br>SIP:<br>SIP:<br>SIP:<br>SIP:<br>SIP:<br>SIP:<br>SIP: | INVITE<br>INVITE<br>100 Trying<br>INVITE<br>100 Trying<br>100 Trying<br>100 Trying<br>180 Ringing |           | Message: SIP: IN<br>Time Stamp: 0:0:0<br>Measuring Probe: I<br>Dest Prt: SIP<br>Destination Address<br>Destination Address<br>Destination Adr: 0<br>Method: INVITE<br>Protocol: UDP<br>Source Address: I<br>Source Adr: LgDsg<br>Src Prt: 6050<br>Throughput: Norm<br>Type: Request | VITE<br>.0<br>870_6280<br>s: 172.17.194.19<br>0186E533C01<br>72.17.194.48<br>nD06C78<br>al | 53 <b>III</b> |

Figure 3-7: Tool tip shows details about the fields selected

# Table View

Click the table button to display the signaling data as a table.

| 7         | Frames                                        |              |                     |                |        |            |             |            |  |  |
|-----------|-----------------------------------------------|--------------|---------------------|----------------|--------|------------|-------------|------------|--|--|
| (:0       | 🛇 🛅 📊 [Message 🔹 ] Include E1Data 👻 🖉 ToolTip |              |                     |                |        |            |             |            |  |  |
| $\square$ | E Destination Adr                             | Source Adr   | Type/Len            | Precedence     | Delay  | Throughput | Reliability | Length 📤   |  |  |
|           | 00186E533C01                                  | LgDsgnD06C78 | IP                  | Routine        | Normal | Normal     | Normal      | 1323, 13(  |  |  |
|           | 00186E533C01                                  | LgDsgnD06C78 | IP                  | Routine        | Normal | Normal     | Normal      | 1323, 13(  |  |  |
|           | LgDsgnD088BC                                  |              |                     |                |        |            |             | 378, 358   |  |  |
|           | Cisco07AC28                                   | 000825A0136F | 802.1Q Tag Protocol | Flash Override | Normal | High       | Normal      | 957, 937   |  |  |
|           | LgDsgnD088BC                                  | 00186E533C01 | IP                  | Priority       | Normal | High       | Normal      | 378, 358   |  |  |
|           | Cisco07AC28                                   | 000825A0136F | 802.1Q Tag Protocol | Flash Override | Normal | High       | Normal      | 973, 953 💌 |  |  |
| 1         |                                               |              |                     |                |        |            |             | •          |  |  |

Figure 3-8: Displaying Frames as a table

# Displaying the Data in Graphic Format

Click the graph icon to display the data in graphic format.

|                            |                              |               | Frames         |
|----------------------------|------------------------------|---------------|----------------|
| 🛙 🕲 🛅 🖬 Messag             | je 🔹 🔹 Include E1Data        | 💌 🗹 ToolTip 🖕 |                |
| P-CSCF                     | SBC-2 private                | SBC-2 public  | 188.60.167.145 |
| SIP: 100 Tr<br>SIP: 100 Tr | : INVITE<br>; INVITE<br>ying |               | SIP: INVITE    |
|                            |                              |               |                |

Figure 3-9: Frame in graphical view

Click the message drop down arrow to define whether to display the Message, the time stamp (appears above the line) or the name of the measuring probe from which the message was sent.

|           | 2                                                                                                    |
|-----------|----------------------------------------------------------------------------------------------------|
| MTP:0.2.0 | MTP:0.21.0                                                                                                  |
| ISUP: RLC | Release com;<br>Start Time: 09:17:30.001<br>Measuring Probe: CN_7_37<br>Message: ISUP: RLC Release complete |

Figure 3-10: Graphical view

### Customizing the Image and Name of the Network Element

You can customize the image and name of the network element, by adding your own image for each element, and changing the element names to more meaningful names.

### To replace the images:

Copy the images you want to use to the directory StationImages which is located in ProgramFiles/RADCOM/QTraceClient/config.

The images may be of any graphic format. It is recommended that their height and width be between 15 and 50 pixels. 30x30 or 40x40 are most successful.

To implement the new definitions open the xml file ImageIPMapping.xml located in ProgramFiles/RADCOM/QTraceClient/config

Text similar to this appears:

Use any xml/text editor to define the parameters as follows:

| StationImageMap Name | The name that will appear next to the station                                                        |
|----------------------|----------------------------------------------------------------------------------------------------|
| ImagePath            | The name of the graphic file that will appear                                                        |
| IpList               | Type the IP address for which this image and name will be used. Separate IP addresses with one space |

Save the file. The next time signals from the IP addresses you defined appear, the name and icon you defined will be displayed in the Frames pane.

# Viewing the Decode

The decode pane displays the full decode of the call in text, as well as in ASCII and hexadecimal format. When you select a row in the decode table it is displayed in ASCII and hex too.

| _      |          | Clic  | k to   | det      | line | fiel | dst    | to d | ispl     | ay |          |      |    |      |       |         |          |           |                       |                                   |                         |   |       |
|--------|----------|-------|--------|----------|------|------|--------|------|----------|----|----------|------|----|------|-------|---------|----------|-----------|-----------------------|-----------------------------------|-------------------------|---|-------|
|        |          |       |        |          |      |      | t      |      |          |    |          |      |    |      |       |         |          | Decod     | e                     |                                   |                         |   | ſ     |
|        | r        | i Pro | otocol |          |      | 0    | ctet   |      |          | 0  | Decimal  |      |    |      | Hex   |         |          | Binary    |                       | Messa                             | ge                      | - |       |
| •      |          |       |        |          |      | 23   | 3      |      |          | 1  | 32       |      |    | 1    | 84    |         |          | 1000010   | 0                     | Protoco                           | ol: 132 SCTP            |   |       |
| 18     | •        |       |        |          |      | 24   | - 25   | 5 2  |          |    | 20850    |      |    | 5172 |       | 1010001 | 01110010 | Header    | Checksum = 0x5172     |                                   | Decode                  |   |       |
|        |          |       |        |          |      | 26   | 5 - 29 |      |          | 1  | 7566:    | 196  |    |      | A7860 | 08C     |          | 1010011   | 11000011              | Source                            | Address = 10.120.96.140 |   | Table |
|        |          |       |        |          |      | 30   | ) - 33 |      |          | 1  | 7566:    | 1064 |    |      | A7860 | 800     |          | 1010011   | 11000011              | Destination Address = 10.120.96.8 |                         |   |       |
|        |          | SCI   | ΓP     |          |      | 34   | - 35   |      |          | 2  | 906      |      |    | - 1  | B5A   |         |          | 1011010   | 11010                 | Source                            | Port Number: 2906       |   | il .  |
|        |          |       |        |          |      | 36   | 5 - 37 |      |          | 2  | 906      |      |    | 1    | 85A   |         |          | 1011010   | 11010                 | Destina                           | tion Port Number: 2906  | - |       |
| $\geq$ | <u> </u> | _     |        | _        | _    |      |        | _    | _        |    |          | _    |    |      |       |         |          | 4110110   | 0010111               | 17                                |                         |   | ,     |
|        | 0        | 1     | 2      | 3        | 4    | 5    | 6      | 7    | 8        | 9  | Α        | В    | С  | D    | Ε     | F       |          |           | ASCII                 |                                   |                         |   | 1     |
| 0      | 00       | e0    | fc     | 68       | 5f   | 1c   | 00     | 14   | 1c       | f6 | Of       | 66   | 08 | 00   | 45    | 00      | • •      | . h       | f                     | E.                                |                         |   | il .  |
| 1      | 00       | 5c    | 97     | 27       | 00   | 00   | tc     | 84   | 51       | 72 | 0a       | 78   | 60 | 8c   | 0a    | 78      | ; \      | · · · · · | . <mark>Qr</mark> . x | · x                               |                         |   | il .  |
| 2      | 00       | 10    | 00     | 5d<br>00 | ef   | 20   | 00     | 00   | зы<br>fa | 1/ | d2<br>00 | 00   | 00 | 00   | 00    | 00      |          |           |                       |                                   |                         |   | il .  |
| 4      | 00       | 2c    | 07     | ea       | 5b   | dc   | 00     | 0a   | b9       | 89 | 00       | 00   | 00 | 03   | 01    | 00      | .,       | [         |                       |                                   |                         |   | il .  |
| 5      | 01       | 01    | 00     | 00       | 00   | 1c   | 02     | 10   | 00       | 14 | 00       | 00   | 20 | 08   | 00    | 00      |          |           |                       |                                   |                         |   | il .  |
| 6      | 00       | a8    | 05     | 02       | 00   | 09   | 83     | 01   | 10       | 00 | be       | a5   | 09 | cf   | 1c    | df      |          |           |                       |                                   |                         |   | il .  |
| 7      | 44       | 21    |        |          |      |      |        |      |          |    |          |      |    |      |       |         | D!       |           |                       |                                   |                         |   |       |
|        |          |       |        |          |      |      |        | 1    |          |    |          |      |    |      |       |         |          |           | 1                     |                                   |                         |   |       |
|        |          |       |        |          |      | He   | exad   | deci | ma       | I  |          |      |    |      |       |         |          |           | ASCII                 |                                   |                         |   |       |

Figure 3-11: Decode View

Click on the top row to define the fields to display in the table view.

| $\checkmark$ | Protocol |
|--------------|----------|
| √            | Octet    |
| √            | Decimal  |
| √            | Hex      |
| $\checkmark$ | Binary   |
| √            | Message  |
|              |          |

Figure 3-12: Select fields to display in Table view

Click the buttons to move between the display of the decode, You can see Table view, Row View and Tree View.

|             |        |        | Decode                               |
|-------------|--------|--------|--------------------------------------|
|             | (····) | TIJUA. | Picesegic Ediguit 20                 |
| Table View  | m      | M3UA:  | Tag: 0x0210 - Protocol Data          |
|             |        | M3UA:  | Length: 20                           |
| Tree View — | -18    | M3UA:  | OPC: 4.1.0 Dec: 8200 Hex: 0x00002008 |
| Daniskani   | - m    | M3UA:  | DPC: 0.21.0 Dec: 168 Hex: 0x000000A8 |
| Row view -  |        | M3UA:  | Service Indicator: 5 ISUP            |
|             | 12     | M3UA:  | Network Indicator: 2                 |
|             |        | M3UA:  | Message Priority: 0                  |
|             |        | M3UA:  | Signalling Link Selection: 9         |
|             |        | ISUP:  | Circuit Identification Code: 387     |

Figure 3-13: Decode Rows

## **Tree View**

| Deco                                                                                                    | de |
|----------------------------------------------------------------------------------------------------|----|
| Ethernet     IP     Eversion = 4     Version = 4     Type of Service: 0x00     Total Length = 92     Identification = 38695     Flags & Fragment Offset: 0x0000     Time to Live = 252 [Seconds/Hops]     Protocol: 132 SCTP     Header Checksum = 0x5172 |    |

Figure 3-14: Decode Tree View

The decode tree view displays the decode according to the protocol stacks. Click on the + and - signs to expand and contract the decode rows.

## Locating Specific Text

You can search for specific text in a packet in the detailed decode. It is possible to find any string in the context of the decode, either in a message or a decode.

### To search for text

1. From the Edit menu chose Find or press Ctrl F. The Find dialog box opens.

| Find what:   |                          |
|--------------|--------------------------|
|              | -                        |
| Look in:     | Direction -              |
| Decode 🔹     | O Up                     |
| Find options | <ul> <li>Down</li> </ul> |
|              | Find Next                |

Figure 3-15: Find

- 2. Chose whether to search in the call frames list or in the frame's detailed decode data. You can also define whether the search is case sensitive.
- 3. Click Find Now.

The required text is marked in the decode.

# Saving and Exporting Traces

ø

### Saving Traces

Click on the Save button to save the Traces or Chose Save from the File menu. You can save a specific traces or all Traces . This is saved on the server.

### Saving in HTML Format.

You can save the call trace as an HTML file. This enables users without access to the QTrace application to open the call trace and view the output using any browser. The html file contains detailed data of a single call with links to the decode. . To save as HTML from the File menu Choose Save as HTML.

### Table of content

- Session Flow Diagram
- Decoded Messages

### Session Flow Diagram

| Arrival Time             | 10.7.8.38                   | 195.186.130.68 | 172.17.226.150       | 172.17.226.48      |
|--------------------------|-----------------------------|----------------|----------------------|--------------------|
|                          |                             |                |                      |                    |
| <u>14:35:04:597</u><br>D | SIP: INVITE                 |                |                      |                    |
| <u>14:35:04:602</u><br>D | <<br><u>SIP: 100 Trying</u> |                |                      |                    |
| <u>14:35:04:605</u><br>D |                             |                | SIP: INVITE          |                    |
| <u>14:35:04:608</u><br>D |                             |                | <<br>SIP: 100 Trying |                    |
| <u>14:35:04:611</u><br>D |                             |                |                      | <u>SIP: INVITE</u> |

Figure 3-16: QTrace exported to an HTML file

Click on the links to navigate through the file.

### Saving and Opening Files in XML Format

You can save the call trace to an XML file. Saving files to XML means that you can send a complete call to another QTrace user and they will be able to open the call in their own instance of QTrace. This format is compatible with the QTrace format; you can double-click on such a file to open directly in QTrace.

To save in the QTrace Proprietary format (.xsif), from the File menu chose **Save as XML**. . Select a location and name for the file in the *Save as* dialog box.

### Export to PCAP Format

You can save the call trace to a \*.pcap format file. The files are saved as \*.pcap files which can later be opened using applications that support this format for further examination and analysis.

- 1. From the file menu click Save as PCAP. The Save as dialog box opens.
- 2. Type a name and select a location for the file you want to save.

Click Exit to close the application.

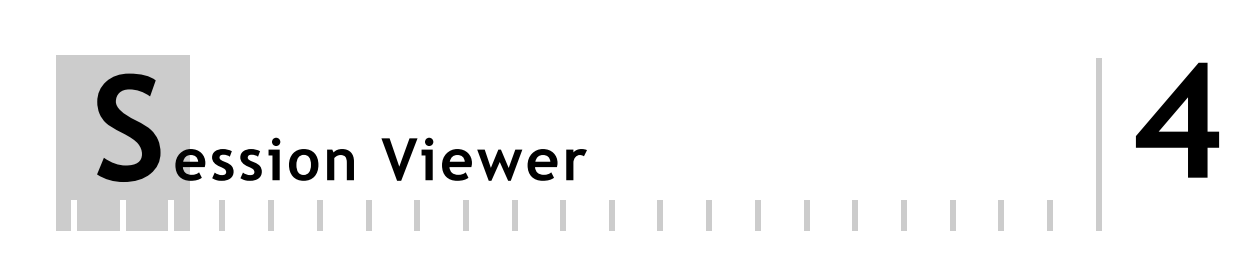

# Session Viewer with QTrace

When you have a QTrace client installed on your system, when you double click a file ending opz, in opens in the QTrace client interface.

Currently only the signaling file is displayed.

|                                    | 10                                                                                           |                                                                  |                                            |                                                                                                    | Frames                                                                                                    |
|------------------------------------|----------------------------------------------------------------------------------------------|------------------------------------------------------------------|--------------------------------------------|----------------------------------------------------------------------------------------------------|----------------------------------------------------------------------------------------------------|
| 1                                  | Iqnor E1Data                                                                                 | •)                                                               |                                            |                                                                                                    |                                                                                                    |
|                                    | ISUP:Continu<br>ISUP:Continu<br>ISUP:Release                                                 | 4.1<br>iddress (IAM)<br>ity (COT)<br>ise (REL)<br>Complete (RLC) | 25.2                                       |                                                                                                    |                                                                                                    |
|                                    |                                                                                              |                                                                  |                                            |                                                                                                    |                                                                                                    |
| i Protocol                         | Octat                                                                                        | Decimal                                                          | Hav                                        | Binary                                                                                                    | Decode                                                                                                    |
| Protocol                           | Octet                                                                                        | Decimal                                                          | Hex<br>9C                                  | Binary<br>10011100                                                                                                    | Decode<br>Message<br>FIR: 1                                                                                                    |
| I Protocol<br>MTP-2                | Octet<br>1<br>1                                                                              | Decimal<br>156<br>156                                            | Hex<br>9C<br>9C                            | Binary<br>10011100<br>10011100                                                                                                    | Decode<br>Message<br>FIB: 1<br>FSN: :0011100 28                                                                                                    |
| Protocol                           | Octet<br>1<br>1<br>2                                                                         | Decimal<br>156<br>156<br>40                                      | Hex<br>9C<br>9C<br>28                      | Binary<br>10011100<br>10011100<br>101000                                                                                                   | Decode<br>Message<br>FIB: 1<br>FSN: .001100 28<br>Li:101000 40<br>                                                                                                    |
| Protocol                           | Octet<br>1<br>1<br>2<br>43 - 44                                                              | Decimal<br>156<br>156<br>40<br>26021                             | Hex<br>9C<br>9C<br>28<br>65A5              | Binary<br>10011100<br>10011100<br>101000<br>11001011010010                                                                                 | Decode           Message           FIB: 1           FSN: .001100 28           Li:101000 40           -Spare: 00           CK: 0xA565                                                                                                    |
| Protocol<br>MTP-2<br>MTP-3         | Octet<br>1<br>1<br>2<br>43 - 44<br>3                                                         | Decimal<br>156<br>156<br>40<br>26021<br>5                        | Hex<br>9C<br>9C<br>28<br>65A5<br>5         | Binary<br>10011100<br>1001100<br>101000<br>11001010101010                                                                                  | Decode           Message           FIB: 1           FSN: .0011100 28           Li:01000 40           -Spare: 00           CK: 0xA565           Service Indicator: (5) ISUP           -Sub service indicator: (0) International networ           -Routing Label           - DPC: 4.126.2 Dec: 9202 Hex: 0x00023F2           - OPC: 4.108.1 Dec: 9057 Hex: 0x00002361           - SLS: 1 Dec: 1 Hex: 0x00000261                                                                                                    |
| Protocol<br>MTP-2<br>MTP-3         | Octet<br>1<br>2<br>43 - 44<br>3<br>8 - 9                                                     | Decimal<br>156<br>156<br>40<br>26021<br>5<br>49413               | Hex<br>9C<br>9C<br>28<br>65A5<br>5<br>5    | Binary<br>10011100<br>1001100<br>101000<br>11001010100101<br>101<br>101                                                                    | Decode           Message           FIB: 1           FSN: .0011100 28           Li:101000 40           -Spare: 00           CK: 0xA565           Service Indicator: (5) ISUP           -Sub service Indicator: (0) International networ           -Routing Label           - DPC: 4.126.2           - DPC: 4.126.2           - SUS: 1           Dec: 9057           Fex: 0x00002361           - SLS: 1           - Sub: 1           Dec: 1473           -Spare: 0                                                                                           |
| Protocol<br>MTP-2<br>MTP-3<br>ISUP | Octet         1           1         2           43 - 44         3           8 - 9         10 | Decimal<br>156<br>156<br>40<br>26021<br>5<br>49413<br>1          | Hex<br>9C<br>9C<br>28<br>65A5<br>5<br>C105 | Binary           1001100           1001100           1001000           11001010100101           101           1100000100000101           1 | Decode           Message           FIB: 1           FSN: .0011100 28           Li:101000 40           -Spare: 00           CK: 0xA565           Service Indicator: (5) ISUP           -Sub service indicator: (0) International networ           -Routing Label           - DPC: 4.108.1 Dec: 9202 Hex: 0x000023F2           - OPC: 4.108.1 Dec: 9157 Hex: 0x0000001           Circuit Identification Code: 1473           -Spare: 0           Message Type Code: 1 Initial Address           -Mandatory Part:           - Nature Of Connection Indicators |

Figure 4-1: Session Viewer

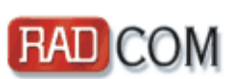

US Office:

RADCOM Equipment Inc. 6 Forest Avenue, Paramus, NJ 07652, USA Tel: (201) 518-0033 or 1-800-RADCOM-4, Fax: (201) 556-9030 E-mail: <u>info@radcomusa.com</u>

**Corporate headquarters:** RADCOM Ltd. 24 Raoul Wallenberg St., Tel Aviv, 69719, Israel Tel: 972-3-6455055, Fax: 972-3-6474681 E-mail: <u>info@radcom.com</u>

### China Office:

RADCOM Ltd. 2309, Block A, Beijing Full Link Plaza No. 18, ChaoYangMenWai Avenue, Chaoyang District Beijing 100020, China Tel: +86-10-65886207, +86-10-65886237, +86-10-65886170 Fax.: +86-10-65886207 Ext: 188 E-mail: <u>china@radcom.com</u>

Web Site: http://www.radcom.com

©RADCOM, 2009